## 振込額データダウンロード機能について

## 〇各種帳票のダウンロード方法等について

【オンライン請求システム】

① トップページ画面左の【各種帳票等】ボタンをクリックします。

| オンライン<br>請求          | 後続先 : ロロ国民健康( 利用者名:0000000)                                                                  | 保険団体運合会                                                                                        |  |
|----------------------|----------------------------------------------------------------------------------------------|------------------------------------------------------------------------------------------------|--|
| トップページ<br>お知らせ       | <ul> <li>              ◆ 現世状況          </li> <li>             現在処理しているもの         </li> </ul> | はありません。                                                                                        |  |
| レセプト送信・状況            | * Babit                                                                                      | 5.u                                                                                            |  |
| 正実査・取下げ              | ▶ 現在お知らせはありま                                                                                 | τ <i>κ</i> .                                                                                   |  |
| 谷種物果寺<br>返戻レセプト      | ★用に関するわからせ<br>■ 現在あ知らせはありま                                                                   | <i>τ</i> λ.                                                                                    |  |
| 各種申請送信・状況<br>パスワード変更 | その他のお知らせ ■ 現在お知らせはありません。                                                                     |                                                                                                |  |
| マニュアル<br>お問合せ先       | <ul> <li>日口国民健康保険団</li> <li>現在お知らせはありま</li> </ul>                                            | 体達合会からのお知らせ<br>せん。                                                                             |  |
| ログアウト                | ◆ 操作ボタン説明<br>トップページ<br>お知らせ                                                                  | トッグページを表示します。<br>あ30らせを表示します。                                                                  |  |
|                      | レセプト送信・状況<br>コーディングデータ<br>再審査・取下げ                                                            | レセプトデータを送信します。また、送信したしセプトの請求状<br>コーディングデータを送信します。また、送信状況を表示します<br>再審置等請求ファイルを送信します。また、送信した再審置等 |  |
|                      | 各種帳票等<br>送戻レセプト                                                                              | 各種報要等のファイルをダウンロードします。<br>逸良しセプトをダウンロードします。<br>+ ***** Provide + +                              |  |

## 【振込額】ボタンをクリックします。

| オンライン。<br>請求。   | 接続先 : □□国氏健康保<br>利用者名:○○○○○○○○○ | 陵団体連合会 <b>1</b><br>○○                                         |
|-----------------|---------------------------------|---------------------------------------------------------------|
| トップページ          | ➡ 机理状況                          |                                                               |
| お知らせ            | ▶ 現在処理しているもの                    | はありません。                                                       |
| レセプト送信・状況       | ● お知らせ                          |                                                               |
| コーディングデータ       | システムに関するお知                      | 6 <del>e</del>                                                |
| 再審査・取下げ         | ▶ 現在お知らせはありま                    | せん。                                                           |
| 各種帳票等           | 運用に関するお知らせ                      |                                                               |
| 增減点連絡書          | ▶ 現在お知らせはありま                    | せん。                                                           |
| 返戻内訳書<br>資格確認結果 | その他のお知らせ                        | せん。                                                           |
| 振込額             | ◆ □□ 国民健康保険団体                   | <b>▶連合会からのお知らせ</b>                                            |
| 返戻レセプト          | ▶ 現在お知らせはありま                    | せん。                                                           |
| 各種申請送信·状況       | 🍁 操作ボタン説明                       |                                                               |
| パスワード変更         | トッフページ<br>お知らせ<br>したゴに送信。 #20   | トッフヘーンを表示します。<br>お知らせを表示します。<br>したゴトニークな送信します。また、送信したしたゴトの株式す |
| マニュアル           | コーディングデータ                       | ローディングデータを送信します。また、送信状況を表示しま                                  |
| お問合せ先           | 再審査・取下げ<br>各種帳票等                | 再審査等請求ファイルを送信します。また、送信した再審査等<br>各種偏差等のファイルを挙行うロードします。         |
| ログアウト           | 波戻しセプト                          | 返戻しセプトをダウンロードします。                                             |

別紙

③ダウンロードする処理年月、区分の【ダウンロード】ボタンをクリックしてzipファイ ルをダウンロードします。

| 振込額ダウンロード                |          |    |         |        |  |
|--------------------------|----------|----|---------|--------|--|
|                          |          |    |         |        |  |
| 3か月分の 振込額データがダウンロードできます。 |          |    |         |        |  |
| 項番                       | 処理年月     | 区分 | ダウンロード日 | ダウンロード |  |
| 1                        | 令和XX年10月 | 月中 | 未ダウンロード | ダウンロード |  |
| 2                        | 令和XX年10月 | 月初 | 未ダウンロード | ダウンロード |  |
| з                        | 令和XX年9月  | 月中 | 未ダウンロード | ダウンロード |  |
| 4                        | 令和XX年9月  | 月初 | 未ダウンロード | ダウンロード |  |
| 5                        | 令和XX年8月  | 月中 | 未ダウンロード | ダウンロード |  |
| 6                        | 令和XX年8月  | 月初 | 未ダウンロード | ダウンロード |  |

※過去3か月分の振込額データがダウンロードできます。<u>3か月経過後はオンライン請</u> 求システムから削除されます。

④ダウンロードファイル名について

ファイル名の構成は以下のとおりです。

| 記号        | 意思和学校                   |
|-----------|-------------------------|
| aaaaaaaaa | 医療機関コード(10 桁)           |
| YYYYMM    | 処理年月                    |
| b         | 月区分(1:月初 2:月中)          |
|           | 月中 … 診療 (調剤) 報酬、主治医意見書料 |
| .zip      | 拡張子                     |

※オンライン請求システムの画面からダウンロード時は、上記のファイル名となります。

例) 医療機関コード:2819999999、4月月中の場合
 2819999999\_202404\_2.zip
 ZIP ファイルを解凍すると、振込額データファイルが格納されています。

⑤zipファイルを解凍します。

※ダウンロード手順、ZIPファイルの解凍方法、ダウンロード期間の詳細についてはオン ライン請求システム内の「操作手順書」を参照してください。

⑥必要な帳票ファイルを選択し、開くことができます。

⑦帳票の公開予定日については、本会ホームページの「診療(調剤)報酬等の支払日等について」を参照願います。